# LU01.L02 - Installation of the code editor Webstorm

#### Install the code editor Webstorm

- 1. Go to the Jetbrains website Webstorm-Download
- 2. Log in with your login credentials. If you do not have yet an account, create one as student, which is free for students.
- 3. Download the software version for your PC.
- 4. Start the installation process (as shown in the video instructions). Make sure that you check the box "Add bin folder to the PATH".
- 5. Start Webstorm, click "Paid ..." and "Log In to Jetbrains Account".
- 6. To confirm your licence, you will be redirected to the jetbrains website and must to log in there.
- 7. Click "Continue".
- 8. The installation process is complete when your Webstorm is activated without restrictions and the license is valid for one year.
- 9. Start the Webstorm editor.
- 10. If you succeeded, be humble and grateful and help those in need. If not, seek the wisdom of your it-master (teacher).

### Post installation steps

Once the installation is completed, start the post-installation steps:

- 1. Start the Webstorm editor.
- 2. Install the plug in for the DB-Modules: database plug in
- 3. Once you have successfully installed the database module, you will see the database icon in the top right-hand corner of your Webstorm application.

### **Function Tests**

After both, having successfully installed Webstorm and the database plugin, conduct the following function test.

- 1. Establish a new project: File > New > Project > name the project
- 2. Create a new file: File > New > Select a suited file type > name the file accordingly
  - Rename a new file.
  - Find the stored file directory of webstorm, e.g.
  - C:\Users\volka\WebstormProjects\firstConnectionTryToDb
  - $\circ~$  Establish a connection between Webstorm and Mysql ~
    - Click on the database icon
    - Add a new connection by clicking the "+" icon
    - Select the option "database" > "MySQL
    - Fill out the presented input mask with your database credentials, e.g. user: root, password: hello1234
    - Download and install missing packages

- Establish a new input console for your database commands: Selecting the database > Right mouse > New > Console
- You shall find the console file in:
  C:\Users\volka\AppData\Roaming\JetBrains\WebStorm2024.2\consoles\db\consolet.sql
- Select current databases from MySQL with the command (in the command window): SHOW DATABASES; + Execute the command.

## Solution

Lösung

## Vocabulary

| English              | German              |
|----------------------|---------------------|
| prerequisites        | Voraussetzungen     |
| as it happened       | zufälliger Weise    |
| proper               | orgentlich, passend |
| educational purposes | Bildungszweck       |

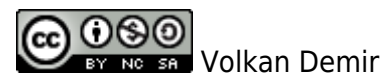

From: https://wiki.bzz.ch/ - **BZZ - Modulwiki** 

Permanent link: https://wiki.bzz.ch/modul/m290/learningunits/lu01/loesungen/l02?rev=1724248861

Last update: 2024/08/21 16:01

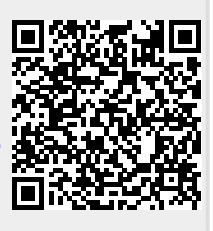